## How to setup SMB scanning for Kyocera & Copystar

network share folder

1. Open up the web configuration page via the copiers IP address. Login Password is "admin00" (Note: some models do not require a password.)

| S Nyocera command center - windows internet Explorer |                             |                       |                          |
|------------------------------------------------------|-----------------------------|-----------------------|--------------------------|
| 😋 🕣 🔻 📶 https://10.128.224.197/                      | 👻 😵 Certificate Error   🧐 🐹 | Google                | ρ.                       |
| <u>File Edit View Favorites Tools Help</u>           |                             | 🐑 Conv                | ert 🔻 📩 Select           |
| 🙀 🏟 🔊 Kyocera Command Center                         |                             | 🔊 🔻 🖶 🔻 🔂 Page        | ▼ ③ Tools ▼ <sup>3</sup> |
| Kyocera COMMAND CENTER                               |                             | TASKalfa<br>Status: ( | <b>400сі</b><br>)к       |
| Start                                                |                             |                       |                          |
| Login                                                |                             |                       |                          |
| ▼ Start                                              |                             |                       |                          |
| Login Note:<br>Input the password.                   |                             |                       |                          |
| Select Language                                      | Login                       |                       |                          |
| English +                                            | Paseword                    |                       |                          |
| Status Pages                                         |                             |                       | _                        |
| Network •                                            | OK Calicer                  |                       |                          |
| Security<br>Gautes / Grister                         | Back to the previous page.  |                       |                          |
| Scanner                                              |                             | 10 million            |                          |
| FAX F                                                |                             |                       |                          |
| Jobs +                                               |                             |                       |                          |
| Counters 🕨                                           |                             |                       |                          |
| Information                                          |                             |                       |                          |
| Address Book                                         |                             |                       |                          |
| User Login                                           |                             |                       |                          |
| About                                                |                             |                       |                          |
| Davaland Drivers                                     |                             |                       |                          |
| Kypera Opline                                        |                             |                       |                          |
|                                                      |                             |                       |                          |
|                                                      | 🧔 🤤 Internet   Protected    | Mode: On              | € 100% -                 |

2. Go to the "Basic" menu then "Address Book" then "Contacts"

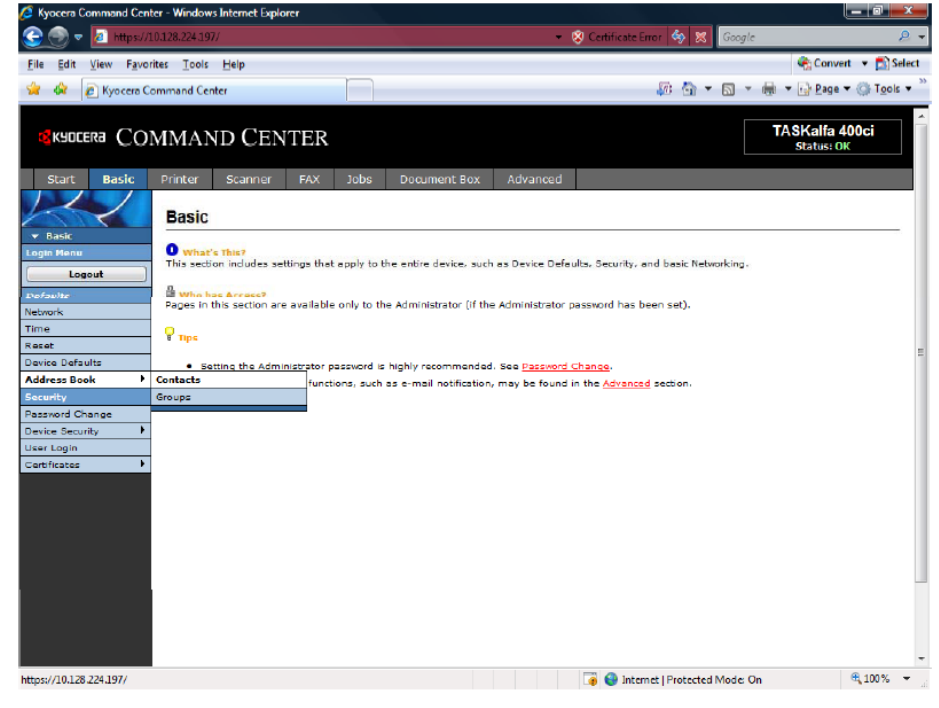

## 3. Select "Add Contact"

| 🖉 Kyocera Command Center - Windows Internet Explorer |                                 |                                               |  |  |
|------------------------------------------------------|---------------------------------|-----------------------------------------------|--|--|
| 😌 🕘 🔻 🙋 https://1                                    | 0.128.224.197/                  | 👻 Certificate Error   🍫 🐹 🛛 Google 🖉 🖉        |  |  |
| File Edit View Favor                                 | ites <u>T</u> ools <u>H</u> elp | 🍖 Convert 🔻 🔂 Select                          |  |  |
| 🙀 🏟 🙋 Kyocera Co                                     | ommand Center                   | 🖉 🔄 🔻 🔝 👻 🖶 Page 🕶 🔅 Tgols 💌                  |  |  |
| * Back                                               | Address Book Contast            |                                               |  |  |
| Login Menu                                           | Address Book Contact            | )                                             |  |  |
| Longut                                               | In Contacts   Groups            |                                               |  |  |
|                                                      | Contact Summary                 |                                               |  |  |
| Network                                              |                                 | Number of Contacts: 14                        |  |  |
| Time                                                 |                                 |                                               |  |  |
| Reset                                                | Address List                    |                                               |  |  |
| Device Defaults                                      |                                 | Search by Namer                               |  |  |
| Address Book                                         |                                 |                                               |  |  |
| Security                                             | Add Contact   Delete Contact    |                                               |  |  |
| Password Change                                      |                                 |                                               |  |  |
| User Login                                           | Number 🔺                        | Name.                                         |  |  |
| Certificates +                                       |                                 | TOM A.                                        |  |  |
|                                                      | 2                               | Tony SMB                                      |  |  |
|                                                      | 2                               | John Helsel.                                  |  |  |
|                                                      | <u> </u>                        | JLC SFU                                       |  |  |
|                                                      | E 5                             | Dana_                                         |  |  |
|                                                      | 6.                              | Tony Email                                    |  |  |
|                                                      | <u> </u>                        | JNF SMB                                       |  |  |
|                                                      | B.                              | XP FTP                                        |  |  |
|                                                      | <u> </u>                        | <u>Email</u>                                  |  |  |
|                                                      | <u>10</u>                       | XP SMB                                        |  |  |
|                                                      |                                 | 1 <u>2 Next</u>                               |  |  |
|                                                      |                                 | 🧃 🎯 Internet   Protected Mode: On 🔍 🔍 100 % 👻 |  |  |

## 3. Complete the "Contact Information" & "SMB" section

| Kyocera Command Center - Windows Internet Explorer                                                                                                    |                       |                                   |                       |
|----------------------------------------------------------------------------------------------------|-----------------------|-----------------------------------|-----------------------|
| 🕞 🌍 ▼ 🕢 https://10.128.224.197/                                                                                                    |                       | 👻 🥺 Certificate Error  🕺 🛛 Google | 2                     |
| <u>File Edit View Favorites Tools H</u> elp                                                                                                    |                       |                                   | 🔹 🦛 Convert 🔻 🛃 Selec |
| 🙀 🍪 🔊 Kyocera Command Center                                                                                                    |                       | 🖉 🔂 🕶 📾 🔻 🖶                       | ▼ Page ▼ ② Tools ▼    |
| Scontacts   Groups                                                                                                    |                       |                                   |                       |
| Logout Contact Information                                                                                                    |                       |                                   |                       |
| Defaults                                                                                                    |                       |                                   |                       |
| ietwork                                                                                                    | Numbert               | 14                                |                       |
| ime                                                                                                    | Names                 | KMA Web                           |                       |
| eset                                                                                                    |                       |                                   |                       |
| evice Defaults E-mail                                                                                                    |                       |                                   |                       |
| ddress Book                                                                                                    | E-mail Address:       |                                   |                       |
| *curity                                                                                                    |                       |                                   |                       |
| SMB SMB                                                                                                    |                       |                                   |                       |
| evice Security                                                                                                    | Host Name:            | 10.128.224.4                      |                       |
| an cogin                                                                                                    |                       | 100                               |                       |
| and the second second | Port Number.          | 155                               |                       |
|                                                                                                    | Path:                 | share                             |                       |
|                                                                                                    | Login User Name:      | administrator                     |                       |
|                                                                                                    |                       |                                   |                       |
|                                                                                                    | Login Password:       |                                   |                       |
| FTP                                                                                                    |                       |                                   |                       |
|                                                                                                    | Host Name:            |                                   |                       |
|                                                                                                    | Dent House            | 21                                |                       |
|                                                                                                    | Port Numbers          | 21                                |                       |
|                                                                                                    | Pathi                 |                                   |                       |
|                                                                                                    | Login User Name:      |                                   |                       |
|                                                                                                    |                       |                                   |                       |
|                                                                                                    | Login Password:       | ••••••                            |                       |
| EAM                                                                                                    |                       |                                   |                       |
| FAA                                                                                                    |                       |                                   |                       |
|                                                                                                    | FAX Number:           |                                   |                       |
|                                                                                                    | Transmit Start Speed: | 33600bps +                        |                       |
|                                                                                                    | COM-                  | 0.0- 0.0%                         |                       |
|                                                                                                    | ECHI                  | · on · or                         |                       |
| pne                                                                                                    |                       | 🍺 😜 Internet   Protected Mode: On | <b>a</b> 100 %        |

-Host Name is the server name or IP Address of the server -Port number should be 139 (some 2008 servers use 448) -Path is the share folder (use "\" to separate sub folders) -User Name and Password with permission to the share folder (note: if the password is set to change ever 30 or 90 day the end user will have to update this themselves every time their password change. It is preferred for this reason to use an account that does not have a password expiration).

Test scanning on the copier by choosing "Send" then "Address Book"; select the address book destination and press the start key. Error codes will be displayed on the bottom of the touch screen

Troubleshooting Error Codes:

1102: User Name / Password or Shared Name / Folder Name
1103: Path Name or File Name
1105: SMB protocol is set to "off" (check the scanner menu on the web config.)
2101: Cannot connect (check network connection and host name / IP address) if using host name check DNS settings under "Advanced" -> "TCP/IP" -> "General"
2103: Timeout
2201: Network Transfer Error